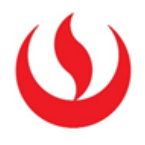

## COMO ENVIAR E-MAILS DESDE EL AULA VIRTUAL BLACKBOARD

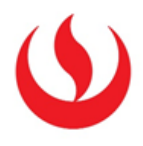

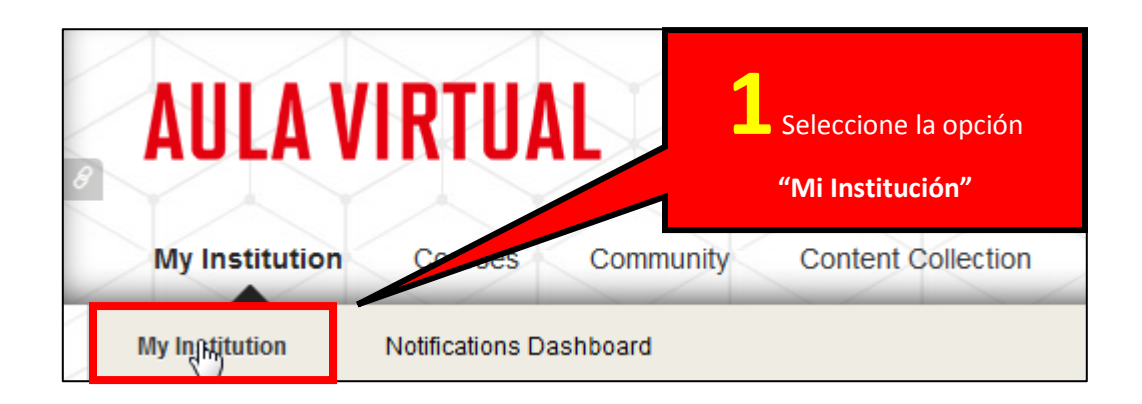

| Tools                                                                             |                             |
|-----------------------------------------------------------------------------------|-----------------------------|
| Announcements                                                                     |                             |
| Calendar                                                                          |                             |
| My Grades                                                                         | 2 Seleccione la opción      |
| Send Fmail                                                                        | "Enviar correo electrónico" |
| User Directory                                                                    |                             |
| Address Book                                                                      |                             |
| Personal Information                                                              | 3                           |
| Goals                                                                             | Seleccione el curso al que  |
|                                                                                   | desea enviar el correo      |
| Send Email                                                                        |                             |
| Courses participating in:                                                         |                             |
| PROGRAMA DE ACTUALIZACIÓN PROFESIONAL DE INGENIERÍA DE SISTEMAS - EPE (IS40-1402) |                             |
| Organisations participating in: None                                              |                             |

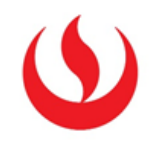

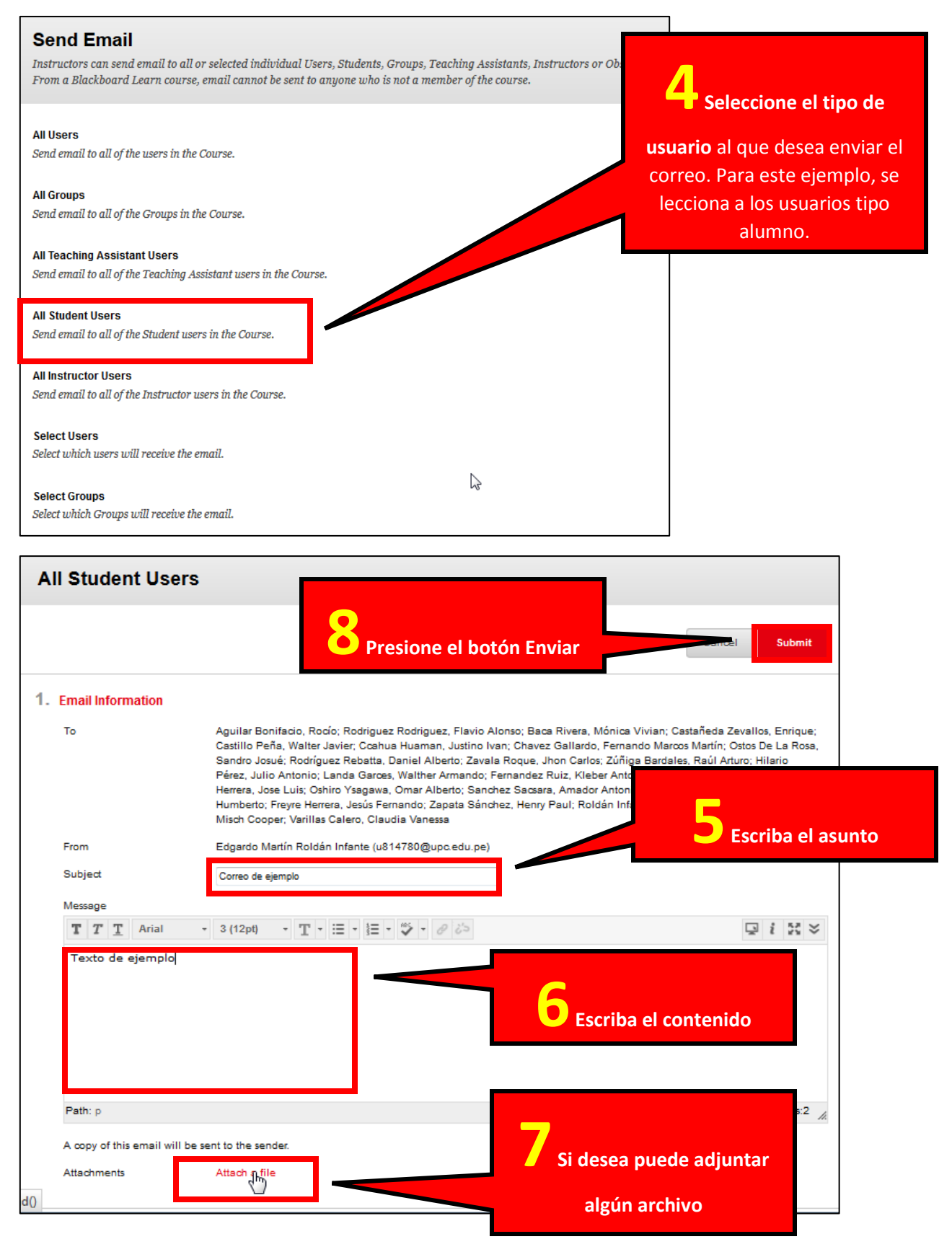